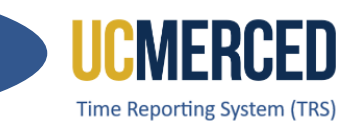

# Time Reporting System (TRS) – Sistema de Reporte de Tiempo

Si eres un empleado quincenal, utiliza esta guía de paso por paso en cómo enviar tu hoja de tiempo a tu supervisor.

Navegación: TRS > Employee > Manage My Time > Enter Current Timesheet

#### Paso a Paso:

- 1. Vaya a Time Reporting System (TRS) en trs.ucmerced.edu
- 2. Haga clic en Log In (accesso) o Employee (empleado).

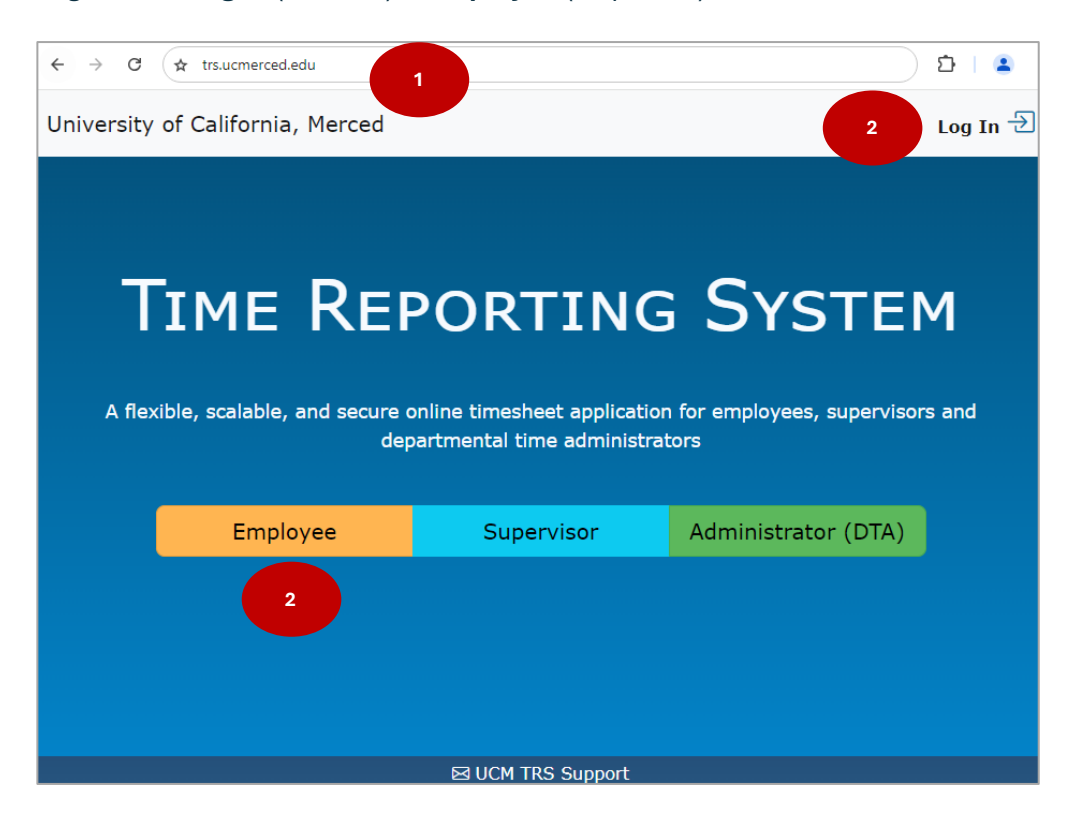

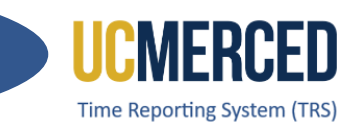

- Introduzca su UC Merced inicio de sesión único (Single Sign On) (nombre de usuario y contraseña).
- 4. Haga clic en Sign In (iniciar sesión)

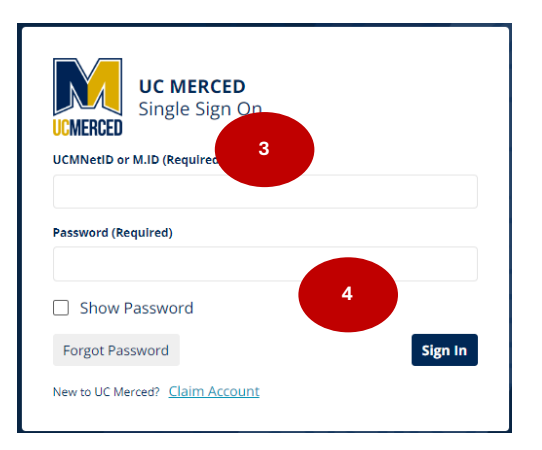

- 5. Asegúrese de estar en la sección Manage My Time/ Enter Current Timesheet (administrar mi tiempo)
- 6. Vaya a la sección Enter Time for Current Pay Period (el período de pago actual)
- 7. Haga clic en el icono/imagen de un calendario, View Timesheet (ver hoja de horas).

| ge My Time 🔻        |                              |                |                                                                        |                                                                            |
|---------------------|------------------------------|----------------|------------------------------------------------------------------------|----------------------------------------------------------------------------|
| Enter Current Tir   | nesheet 5                    |                |                                                                        |                                                                            |
|                     |                              |                |                                                                        |                                                                            |
|                     | 6                            | Enter Time for | Current Pay Period                                                     |                                                                            |
| Current Overtime (  | Compensation Method: Payment |                |                                                                        |                                                                            |
| Action              | Pay Period                   | 4              | Assignment Name                                                        | Timesheet Status                                                           |
|                     | 08/18/2024 - 08/31/2024      | STUDE          | COMPLETED_PENDING_SUP_ACKL                                             |                                                                            |
|                     | 08/18/2024 - 08/31/2024      | AUXIIAR        | NES - HOUSING / STDT 2                                                 | NOT STARTED                                                                |
| 7<br>Create Past/Fu | ture Timesheet               |                | Leave Balances                                                         |                                                                            |
| Select Pay Period   | Please Select                | ~              | Current balances from the payroll<br>adjustments or accumulation since | system do not necessarily reflect late time<br>e last pay period end date. |
|                     | ① Create Timesheet           |                | Vacation                                                               | 0.00                                                                       |
|                     |                              |                | Vacation Max                                                           | 0.00                                                                       |
|                     |                              |                | Sick                                                                   | 0.00                                                                       |
|                     |                              |                | Comp                                                                   | 0.00                                                                       |

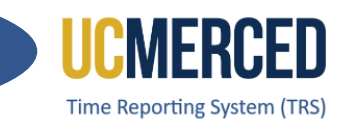

- 8. Se abrirá el calendario quincenal
- 9. Haga clic el icono de signo de más, Add
- 10. Se abrirá el cuadro de diálogo para agregar horas, Add Hour
- **11.** Seleccione el tipo de horas, **Select Hour Type**.
- **12.** Se abrirá La caja de opciones disponibles

|                     |           |           | Pay Period 08/18/24 - 08 |         |                        |        |                   |                 |
|---------------------|-----------|-----------|--------------------------|---------|------------------------|--------|-------------------|-----------------|
| UXIIARIES - HOUSIN  | 0/51012   |           |                          |         |                        |        |                   |                 |
|                     |           |           |                          |         | Due Date               | Sa     | turday, August 31 | , 2024 11:59 PM |
| Sunday              | Monday    | Tuesday   | Wedne                    | sday    | Thursday               | Frie   | lay               | Saturday        |
| 18<br>(+)           | 9         | 20<br>(+) | 21                       | )       | 22<br>( <del>+</del> ) | 2      | Ð                 | 24<br>(+)       |
| 25<br>(+)           | 26<br>(+) | 27<br>(+) | 28<br>(+)                |         | 29<br>(+)              | 3      | Ð                 | 31<br>(+)       |
| imesheet In/Out Det | tails     |           |                          | Timeshe | et Hours               | Week 1 | Week 2            | Total           |
|                     |           |           |                          | Total   |                        | 0      | 0                 | 0               |
| eave Balances       |           |           |                          |         |                        |        |                   |                 |
| Vacation            |           | 0.00      |                          |         |                        |        |                   |                 |
| Sick                |           | 0.00      |                          |         |                        |        |                   |                 |
| Comp Time           |           | 0.00      |                          |         |                        |        |                   |                 |
| esheet Comments     |           |           |                          |         |                        |        |                   |                 |
| •                   |           |           |                          |         |                        |        |                   |                 |

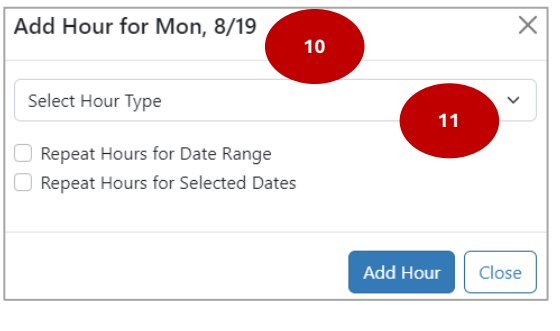

| Add Hour for Mon, 8/19   |    | > |
|--------------------------|----|---|
| Select Hour Type         |    | ~ |
| Select Hour Type         |    | - |
| Work Hrs                 |    |   |
| Vacation                 |    |   |
| Sick                     | 12 |   |
| CompTime (Used)          |    |   |
| Jury                     |    |   |
| Military                 |    |   |
| LWOP (Leave without Pay) |    |   |

## UC Merced Payroll Services

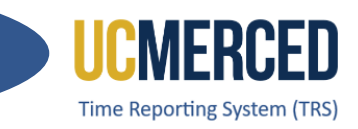

- 13. Ingrese el número de horas de ausencia (ejemplo vacaciones, enfermedad)
- 14. Ingrese horas de trabajo, la hora de entrada, hora de almuerzo, y salida, Time In, Lunch Start, Lunch End, Time Out (presioné am/pm para cambiar).
- **15.** Haga clic en **Add Hour** para agregar las horas.

| Add Hour for Mon, 8/19                                                                   | ×          | Add Hour for Mon, 8/19                                                                  | ×             |
|------------------------------------------------------------------------------------------|------------|-----------------------------------------------------------------------------------------|---------------|
| Vacation                                                                                 | ~          | Work Hrs<br>Time In Lunch Start                                                         | ∽<br>Time Out |
| 8                                                                                        | Hours      | am pm pr                                                                                | n pm          |
| <ul> <li>Repeat Hours for Date Range</li> <li>Repeat Hours for Selected Dates</li> </ul> |            | Delete Last Shift New Shift Repeat Hours for Date Range Repeat Hours for Selected Dates | 15            |
| Add H                                                                                    | lour Close | Ac                                                                                      | d Hour Close  |

**Atención:** Puede presionar **Repeat Hours for Date Range** para repetir horas para el rango de fechas, **Repeat Hours for Selected Dates** para repetir horas para fechas seleccionadas, y **New Shift** para un nuevo turno en el mismo día.

| Add Hour for Mon, 8/19                                               | ×         | Add Hour for Mon, 8/19                                                                    | ×              | Add Hour f                                         | or Mon, 8/19                             |           |               | $\times$ |
|----------------------------------------------------------------------|-----------|-------------------------------------------------------------------------------------------|----------------|----------------------------------------------------|------------------------------------------|-----------|---------------|----------|
| Vacation                                                             | ~         | Vacation                                                                                  | ~              | Work Hrs                                           |                                          |           |               | ~        |
| 8                                                                    | Hours     | 8                                                                                         | Hours          | Time In                                            | Lunch Start                              | Lunch End | Time Out      |          |
| Repeat Hours for Date Range     Repeat Hours for Selected Dates From |           | Repeat Hours for Date Range     Repeat Hours for Selected Dates     Add to Multiple Dates |                | 8 am<br>3 pm                                       | pm<br>pm                                 | pm pm     | 11 an<br>5 pr | n        |
| 08/19/2024<br>To                                                     |           | 08/19/2024,08/23/2024,08/28/2024                                                          |                | <ul> <li>Repeat Hou</li> <li>Repeat Hou</li> </ul> | irs for Date Range<br>irs for Selected D | e<br>ates |               |          |
| 08/21/2024   Exclude Weekends  Exclude Holidays                      |           |                                                                                           | Add Hour Close |                                                    |                                          | Add       | Hour Clos     | se       |
| Add H                                                                | our Close |                                                                                           |                |                                                    |                                          |           |               | _        |

- 16. Revise los detalles, Timesheet In/Out Details
- 17. Revise su hora disponible de enfermedad/vacaciones Leave Balances
- **18.** Ingrese un comentario (no es requerido) **Timesheet Comments**
- 19. El mensaje de atestación será visible
- **20.** Haga clic **Submit to Supervisor** para enviar al supervisor o **Save** para guardar los cambios si no está listo para enviar la hoja.

UC Merced Payroll Services

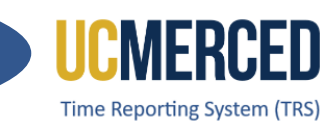

| Sunday                | Monday                   | Monday Tuesday Wednesday     |                  | Thursday  | Thursday Friday             |                | Saturday      |          |  |  |  |
|-----------------------|--------------------------|------------------------------|------------------|-----------|-----------------------------|----------------|---------------|----------|--|--|--|
| 18                    | 19                       | 20                           | 21               |           | 22                          | 23             |               | 24       |  |  |  |
| $\oplus$              | $\oplus$                 | $(\pm)$                      | $\oplus$         |           | $(\pm)$                     | $(\pm)$        |               | $(\pm)$  |  |  |  |
|                       | Work Hrs: 5.0 🛛 🖂        |                              | Work Hrs:        | 5.0 🖂     |                             |                |               |          |  |  |  |
| 25                    | 26                       | 27                           | 28               |           | 29                          | 3              | 0             | 31       |  |  |  |
| $\oplus$              | $\oplus$                 | $(\pm)$                      | $(\pm)$          |           | $(\pm)$                     | Θ              | 9             | $(\pm)$  |  |  |  |
|                       | Work Hrs: 5.0 🛛          |                              | Work Hrs:        | 5.0 🖂     |                             |                |               |          |  |  |  |
| Timesheet In/Out Det  | tails                    | 16                           |                  | Timeshe   | eet Hours                   | Week 1         | Week 2        | Total    |  |  |  |
| 08/19 - 8am - 11am; 3 | 3pm - 5pm(Work Hrs).     |                              |                  | Work H    | rs                          | 10             | 10            | 20       |  |  |  |
| 08/21 - 8am - 11am; 3 | 3pm - 5pm(Work Hrs).     |                              |                  | WORKT     | 13                          | 10             | 10            | 20       |  |  |  |
| 08/28 - 8am - 11am; 3 | spm - Spm(Work Hrs).     |                              |                  | Total     |                             | 10             | 10            | 20       |  |  |  |
|                       |                          |                              |                  |           |                             |                |               |          |  |  |  |
| Leave Balances        |                          |                              |                  |           |                             |                |               |          |  |  |  |
| Vacation              | 17                       | 0.00                         |                  |           |                             |                |               |          |  |  |  |
| Sick                  |                          | 0.00                         |                  |           |                             |                |               |          |  |  |  |
| Comp Time             |                          | 0.00                         |                  |           |                             |                |               |          |  |  |  |
|                       |                          |                              |                  |           |                             |                |               |          |  |  |  |
| Timesheet Comments    |                          |                              |                  |           |                             |                |               |          |  |  |  |
| innesiteet comments   |                          |                              |                  |           |                             |                |               |          |  |  |  |
| 18                    |                          |                              |                  |           |                             |                |               |          |  |  |  |
|                       |                          |                              |                  |           |                             |                |               |          |  |  |  |
| 🕂 I un                | derstand any mis-stateme | nt or falsification of hours | on this timeshee | et may be | cause for disciplinary acti | on up to and i | ncluding term | ination. |  |  |  |
|                       |                          |                              |                  |           |                             |                |               |          |  |  |  |
| 19                    |                          | 20 (* Submit                 | to Supervisor    | Save Save | 🖨 Print                     |                |               |          |  |  |  |
|                       |                          |                              |                  |           |                             |                |               |          |  |  |  |
|                       |                          |                              |                  |           |                             |                |               |          |  |  |  |

- 21. Al enviar la hoja, el estatus de la hoja cambiará de NOT STARTED (sin iniciar) a SUBMITTED TO SUPERVISOR (enviado a supervisor)
- **22.** El botón **Recall Timesheet** estará disponible para recuperar la hoja mientras el estatus esté en **SUBMITTED TO SUPERVISOR** (enviado al supervisor).

| UXIIARIES - HOUSI                          | NG / STDT 2                                                  |                |               |            |                   |                 |                   |  |
|--------------------------------------------|--------------------------------------------------------------|----------------|---------------|------------|-------------------|-----------------|-------------------|--|
|                                            |                                                              |                |               | Pay Period |                   | 08/18/24        | 4 - 08/31/24 (B1) |  |
| SUBMITTED toda                             | y at 3:37 PM                                                 |                | Due Date      | Sa         | turday, August 31 | , 2024 11:59 PM |                   |  |
| Sunday                                     | Monday                                                       | Tuesday        | Wednesday     | Thursday   | Fric              | lay             | Saturday          |  |
| 18                                         | 19                                                           | 20             | 21            | 22         | 2                 | 3               | 24                |  |
|                                            | Work Hrs: 5.0                                                |                | Work Hrs: 5.0 |            |                   |                 |                   |  |
| 25                                         | 26                                                           | 27             | 28            | 29         | 3                 | 0               | 31                |  |
|                                            | Work Hrs: 5.0                                                |                | Work Hrs: 5.0 |            |                   |                 |                   |  |
| imesheet In/Out D                          | etails                                                       |                | Timeshee      | t Hours    | Week 1            | Week 2          | Total             |  |
| 8/19 - 8:00am - 11:<br>8/21 - 8:00am - 11: | 00am; 3:00pm - 5:00pm(Work H<br>00am; 3:00pm - 5:00pm(Work H | Hrs).<br>Hrs). | Work Hrs      |            | 10                | 10              | 20                |  |
| 8/26 - 8:00am - 11:                        | 00am; 3:00pm - 5:00pm(Work I                                 | Hrs).          |               | 10         | 10                | 20              |                   |  |
| 8/28 - 8:00am - 11:                        | 00am; 3:00pm - 5:00pm(Work I                                 | Hrs).          |               |            |                   |                 |                   |  |

## UC Merced Payroll Services

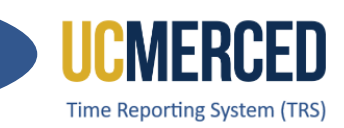

# Fecha de Entrega

Cada hoja tendrá la fecha de entrega, **Due Date**.

| Rufus Bobcat (12345678)    | Status     | Not Started                        |
|----------------------------|------------|------------------------------------|
| STUDENT ATHLETICS / STDT 3 | Pay Period | 08/18/24 - 08/31/24 (B1)           |
|                            | Due Date   | Saturday, August 31, 2024 11:59 PM |

Los empleados quincenales (Biweekly) deben mandar su hoja de tiempo al fin de la quincena. La quincena empieza el domingo y termina el sábado. El día de pago será cada otro miércoles.

#### **Ejemplo:** Para la quincena (dos Semanas) domingo 08/18 – sábado 08/31

- La Fecha de Entrega es sábado, 08/31
- Dia de pago es el miércoles, 09/11

|    | 4  | ۹ugi | ust | 2024 | 4  |    |
|----|----|------|-----|------|----|----|
| s  | м  | т    | w   | т    | F  | s  |
|    |    |      |     | 1    | 2  | 3  |
| 4  | 5  | 6    | 7   | 8    | 9  | 10 |
| 11 | 12 | 13   | 14  | 15   | 16 | 17 |
| 18 | 19 | 20   | 21  | 22   | 23 | 24 |
| 25 | 26 | 27   | 28  | 29   | 30 | 31 |

El calendario de fecha de entrega de hojas de tiempo está disponible en la página web de la oficina de nómina, **Payroll Services**:

### Transactional Deadline Calendar

|       |              |                  |            |                  | Local Time Rep                                      | orting System (TRS)                               |                                    |  |  |
|-------|--------------|------------------|------------|------------------|-----------------------------------------------------|---------------------------------------------------|------------------------------------|--|--|
| Cycle |              | Pay Period Dates |            | Pay Period Dates |                                                     |                                                   |                                    |  |  |
| Pay   | Check Date   | Begin            | End        | Run ID Schedule  | Submit to TRS<br>Employee Deadline (By<br>11:59 pm) | Approval in TRS Supervisor<br>Deadline (By 10 am) | DTA Entry<br>Deadline<br>(By 1 pm) |  |  |
| MO    | Fri 11-01-24 | 10-01-2024       | 10-31-2024 | 241031M0X        | 11-05-24                                            | 11-10-24                                          | 10-24-24                           |  |  |
| B1    | Wed 11-06-24 | 10-13-2024       | 10-26-2024 | 241026B1X        | 10-26-24                                            | 10-28-24                                          | 10-29-24                           |  |  |
| B2    | Wed 11-20-24 | 10-27-2024       | 11-09-2024 | 241109B2X        | 11-09-24                                            | 11-11-24                                          | 11-12-24                           |  |  |